## 1. Настройки на портале и работа с Lamoda

### 1.1. Как строится взаимодействие с менеджером Lamoda?

- До момента подписания договора взаимодействие с вашим брендом со стороны Lamoda ведет специалист по привлечению партнеров. Далее вас передают менеджеру по запуску партнеров, который:
  - а. расскажет вам, как работать в личном кабинете;
  - b. поможет вам осуществить первую поставку на склад.
- После совершения первой поставки на наш склад вам будет назначен менеджер по развитию. Вопросы по личному кабинету, фотографиям, согласованию поставки и возвратов будет обрабатывать наша группа по поддержке, которая доступна исключительно по электронной почте. Все время сотрудничества вся коммуникация осуществляется по общей почте <u>mp@lamoda.ru</u>
- Обращаем ваше внимание, что по нашему регламенту ответ на ваш вопрос может занять до 24 часов, но мы стараемся отвечать вам как можно скорее.

#### 1.2. Мне долго не отвечают, что делать?

 В некоторые периоды нагрузка менеджеров может быть увеличена по отдельному уведомлению. В любом случае все ваши обращения находятся в очереди. Огромная просьба не дублировать запросы, писать в одну цепочку писем по вопросам одной задачи и указывать темы письма. Это значительно облегчит коммуникацию и сократит время ответа.

#### 1.3. Как изменить контактные данные?

Если у вас появилась необходимость изменить контактные данные (имя менеджера, телефон, адрес и пр.), указанные в профиле в личном кабинете, то вам необходимо перейти в "Настройки" – "Ваш профиль"

| Товары 🕶                                                  | 🏷 Заказы 🕶 📣 Акции                                                                                                    | и ד 🗠 Отчеть      | •   | 🍕 Настройки 🕶                                                                            |      |
|-----------------------------------------------------------|----------------------------------------------------------------------------------------------------|-------------------|-----|------------------------------------------------------------------------------------------|------|
| Обзор товара<br>Все Активные на са<br>Рекомендованная цен | ★ <u>Оцените эту страницу</u><br>ийте <u>Изображение отсутствует</u> (1063)<br>на (491) <u>Неавторизованные</u> <u>Таgged</u> | Плохое качество 🧿 | Het | Ваш профиль<br>Управление пользователями<br>Шаблоны документов<br>Помощник по интеграции | 1888 |

• Далее вы изменяете данные, которые необходимо. Обращаем ваше внимание, что поля со звездочками обязательны к заполнению.

| Ваш про  | офиль 🛧 Оцените эту ст                | <u>границу</u>   |                       |          |          |        |
|----------|---------------------------------------|------------------|-----------------------|----------|----------|--------|
| Общие    | Карточка предприятия                  | Логотип Продавца | Информация о продавце | Комиссии | Доставка | Бренды |
| Сведения | об аккаунте продавца                  |                  |                       |          |          |        |
|          | ID Продавца                           |                  |                       |          |          |        |
|          | Имя и фамилия *                       |                  |                       |          |          |        |
| Адрес эл | ектронной почты<br>Email *            |                  |                       |          |          |        |
| 1        | Номер телефона *                      |                  |                       |          |          |        |
| наим     | Отобразить Имя/<br>иеноваие Магазина  |                  |                       |          |          |        |
| Заплани  | ированная единица<br>складского учета |                  |                       |          |          |        |
| Ко       | миссия LM Express                     |                  |                       |          |          |        |
| Д        | оговор на доставку                    |                  |                       |          |          |        |
|          | Договор хранения                      |                  |                       |          |          |        |

После этого переходите вниз страницы и нажимаете кнопку "Сохранить".

# 1.4. Как добавить нового пользователя и/или удалить старого пользователя?

 Если вам необходимо добавить нового пользователя (новый e-mail с доступом в личный кабинет), то вам необходимо перейти "Настройки" – "Управление пользователями"

| 👬 Товары 🕶 🍳                       | Заказы 🕶                    | 📣 Акции 🕶     | 🛃 Отчеті     | ы • | 🔩 Настройки 🕶                                   |                 |
|------------------------------------|-----------------------------|---------------|--------------|-----|-------------------------------------------------|-----------------|
| Пользователи  🛧 💽                  | ц <u>ените эту страницу</u> |               |              |     | Ваш профиль<br><u>Управление пользователями</u> | ותפ             |
| Email: 🛔                           | Роль ≑                      | Продавец      |              | c   | Шаблоны документов                              |                 |
|                                    |                             |               |              | E   | Помощник по интеграции                          | <u>04</u><br>77 |
| и далее нажать кн                  | юпку " <u>Добави</u>        | ть пользовате | <u>еля</u> " |     |                                                 |                 |
| Добавить пользователя              | 🖈 <u>Оцените эту страни</u> | ЦУ.           |              |     |                                                 |                 |
|                                    |                             |               |              |     |                                                 |                 |
| Роль *                             | Полный доступ               | Продавца      | •            |     |                                                 |                 |
| Адрес электронной<br>почты Email * |                             |               |              |     |                                                 |                 |
| Наименование                       |                             |               |              |     |                                                 |                 |
| Язык по умолчанию *                | русский                     |               | •            |     |                                                 |                 |
| Включены *                         |                             |               |              |     |                                                 |                 |
|                                    | Сохранить                   | Отмена        |              |     |                                                 |                 |

- Необходимо оставить Роль "Полный доступ Продавца", внести адрес электронной почты, выбрать язык личного кабинета, который будет открываться по умолчанию, а далее необходимо нажать кнопку "Сохранить". Новому пользователю придет уведомление на электронную почту.
- Если же вам необходимо удалить пользователя, то при переходе на страницу Управление пользователями, вам необходимо напротив электронной почты, которую нужно удалить, нажать соответствующую кнопку.

| Пользователи 🛨 <u>Оцените зту страницу</u> |                    |            | + Добавить пользователя elegan | Q                                                                        |                                        |
|--------------------------------------------|--------------------|------------|--------------------------------|--------------------------------------------------------------------------|----------------------------------------|
| Email: 🗍                                   | Роль ≑             | Продавец 🝦 | Статус ≑                       | Ключ АРІ                                                                 |                                        |
|                                            | Seller Full Access |            | Включены                       | <u>Генерировать ключ АР!</u><br>79d540aebd5468f77a9aff60c4095bc974dbcd3f | <u>Редактировать</u>                   |
|                                            | Seller Full Access |            | Включены                       | <u>Генерировать ключ АРІ</u><br>2655da0b156134da4d7ac2201d16a78bc1e36911 | <u>Редактировать</u><br><u>Удалить</u> |
|                                            | Seller Full Access |            | Включены                       | <u>Генерировать ключ API</u><br>0e7f461dac52957b39d5049c5c332dda7462d8d5 | <u>Редактировать</u><br><u>Удалить</u> |

 Обращаем ваше внимание, что невозможно удалить пользователя, через которого вы в данный момент работаете в личном кабинете.

### 1.5. Как отключить/включить уведомления о заказе?

 Если вы хотите отключить/включить уведомление о заказе, которое приходит при создании заказа на электронную почту пользователя, то вам необходимо перейти "Настройки" – "<u>Настройки</u> уведомлений", далее нажать "Edit Preferences"

| Настройки уведомлений | 🖈 <u>Оцените эту страницу</u> |              | Ваш профиль<br>Управление пользователями<br>Шаблоны документов | Q                |
|-----------------------|-------------------------------|--------------|----------------------------------------------------------------|------------------|
| Mail Type             | Languages                     | Mailing List | Помощник по интеграции                                         | Действие         |
| New Order             | английский                    |              | Настройки уведомлений                                          | Edit Preferences |

 Далее вы проставляете или убираете галочки в зависимости от вашей цели: если стоит галочка, то уведомление будет приходить на указанный адрес электронной почты, если снять галочку, то уведомление приходить не будет.

| New Order (английский) |              |                               |
|------------------------|--------------|-------------------------------|
| Роль                   | Наименование | Адрес электронной почты Email |
| Seller Full Access     |              |                               |
| Сохранить Отмена       |              |                               |

### 1.6. Где ознакомиться с Общими условиями Комиссии?

 Ознакомиться с Общими условиями Комиссии вы можете по ссылке, либо вы можете зайти в <u>Ваш</u> профиль в личном кабинете

| Товары 🕶                                          | 🏷 Заказы 🕶 📣 Акции 🕶                                                                     | 🗠 Отчеты 🔹 🤗 Настройки 🕶                 |              |
|---------------------------------------------------|------------------------------------------------------------------------------------------|------------------------------------------|--------------|
| Обзор товара                                      | ★ <u>Оцените эту страницу</u>                                                            | Ваш профиль<br>Управление пользователями |              |
| Все <u>Активные на са</u><br>Рекомендованная цена | <u>йте Изображение отсутствует 1063 Плохое</u><br>а (491) <u>Неавторизованные Tagged</u> | качество э Нет<br>Шаблоны документов     | 1 <u>888</u> |
|                                                   |                                                                                          | Помощник по интеграции                   |              |

• Перейти в нижнюю часть страницы и ознакомиться с версиями Общих условий Комиссии, доступными для вас и ранее вами подписанными

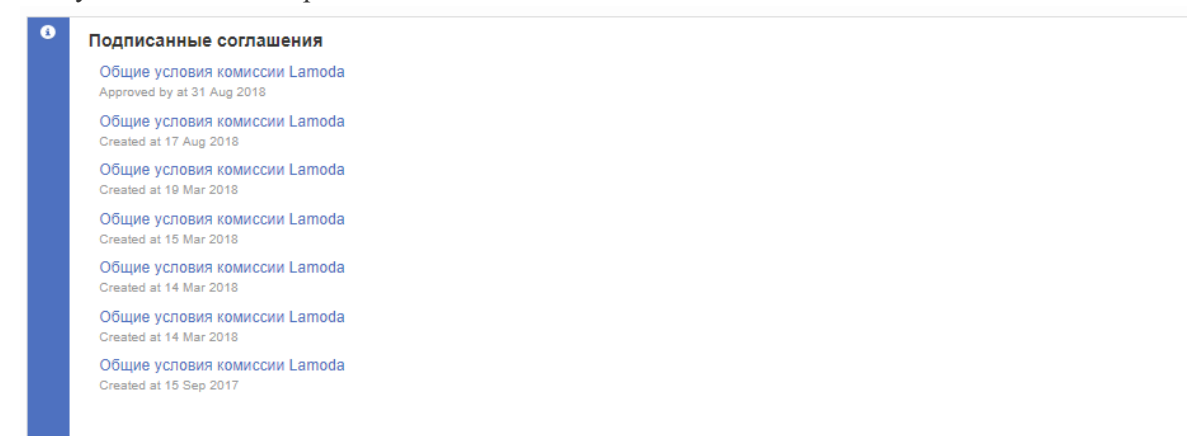

### 1.7. Где подписать Общие условия Комиссии?

о Вам необходимо зайти в <u>ваш профиль</u>

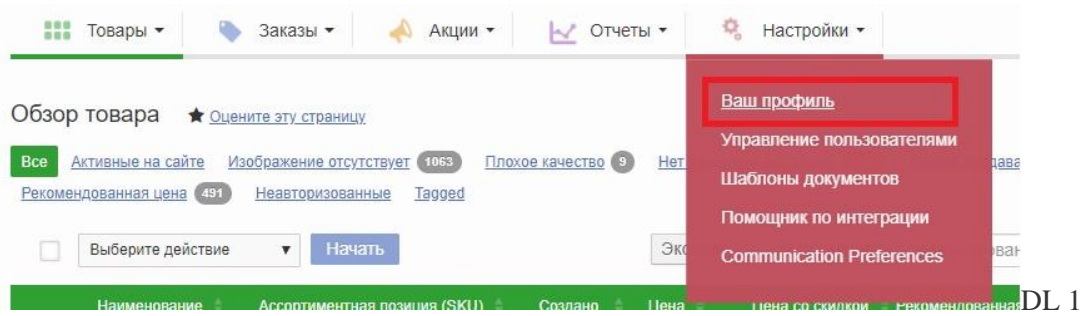

перейти в нижнюю часть страницы и нажать кнопку "Принять соглашение"

| 0        | Подписанные соглашения<br>Позиций не найдено                                     |
|----------|----------------------------------------------------------------------------------|
| <b>A</b> | Следующие договоры еще не одобрены.<br>Общие условия комиссии Lamoda 17 Ачg 2018 |
|          | Принять соглашения                                                               |

 Если ранее вы уже принимали соглашение и в данный момент вам необходимо принять обновленную версию, то в блоке Подписанные соглашения будет предыдущая версия Общих условии Комиссии, а обновление будет находиться в блоке "Следующие договоры еще не одобрены" до момента нажатия вами кнопки "Принять соглашения"

# **1.8.** Почему в Seller Center комиссия отличается от комиссии в подписанной заявке?

• Если в Seller Center вы обратили внимание на то, что комиссия, указанная в вашем профиле, или комиссия, указанная в карточке заказа, не соответствует тому, что вы подписали при заключении договора с нами, то вы можете уведомить об этом нас по почте mp@lamoda.ru с просьбой изменить комиссию в настройках личного кабинета. Обращаем ваше внимание, что Комиссия в личном кабинете носит информативный характер, денежные средства к переводу и Отчет комиссионера формируются непосредственно по комиссии, которую вы подписали.

| Общие  | Карточка предприятия        | Логотип Продавца | Информация о продавце    | Комиссии | Доставка | Бренды |  |  |
|--------|-----------------------------|------------------|--------------------------|----------|----------|--------|--|--|
| Комисс | Сомиссионное вознаграждение |                  |                          |          |          |        |  |  |
|        | Категория                   | Комі             | иссионное вознаграждение |          |          |        |  |  |
| +      | Default category            | 44.0             | 0%                       |          |          |        |  |  |
| +      | Мужчинам                    | 44.0             | 0%                       |          |          |        |  |  |
| +      | Женщинам                    | 44.0             | 0%                       |          |          |        |  |  |
| +      | Детям                       | 44.0             | 0%                       |          |          |        |  |  |
| +      | Товары для дома             | 44.0             | 0%                       |          |          |        |  |  |